## GeoKarte コントローラ内蔵プリンタ交換手順書

2004.7.16 日東精工(株)

\*以下手順書はGeoKarte コントローラに内臓されているプリンタの交換方法を説明するものです。

- (1) コントローラのメイン電源スイッチを切り、コンセントから電源プラグを抜いてください。
- (2) コントローラ正面カバー取付ねじ4本(「図1」参照)を外し、正面カバーを外してください。

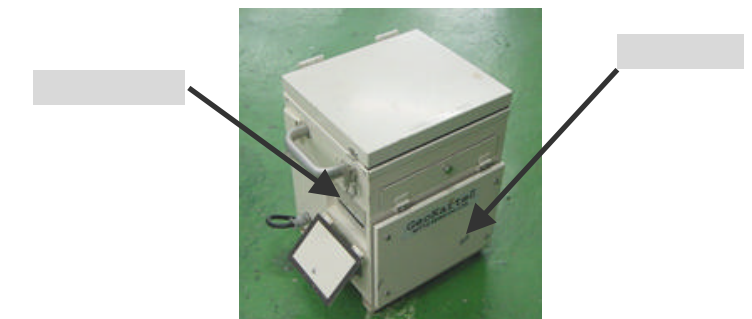

(3) プリンタケーブル(コネクタ)を外してください。(「図2」参照) ロックレバー(左右2箇所)を外側に開くと外れます。

ロックレバー プリンタケーブル(コネクタ) プリンタ取付用金具(ナット) スタッド

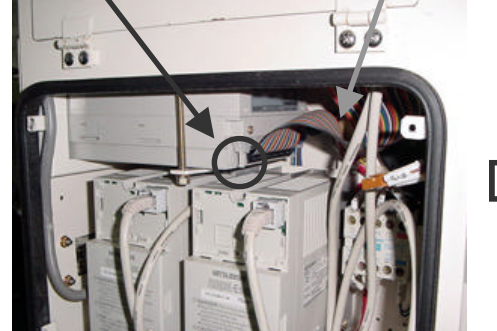

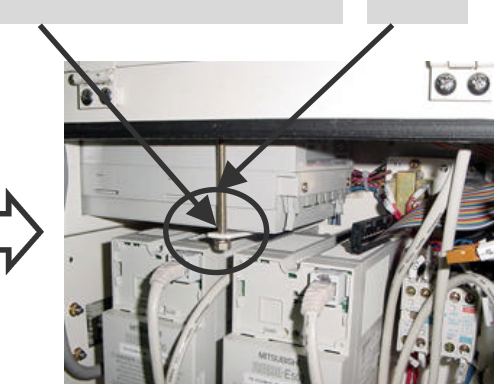

<プリンタケーブルが接続されている状態>

< プリンタケーブルを外した状態>

- 「図2」
- (4) プリンタ取付用金具の手前のナットだけを外してください。(「図2」参照)
  注意)ナットを外す際、スタッドが共回りする場合があります。
  スタッドが共回りしないようにナットを回してください。
  注意)ワッシャとスプリングワッシャが共締めされてますので紛失しないように注意して
- (5) プリンタ本体をコントローラ本体から引き抜いて ください。(「図3」参照)
- (6) 新しいプリンタを元の通りに取り付けてください。 注意)スタッドが共回りしないようにナットを 回してください。
  - 注意 ) ナットを締めすぎないでください。 プリンタ本体が変形し故障する場合があります。

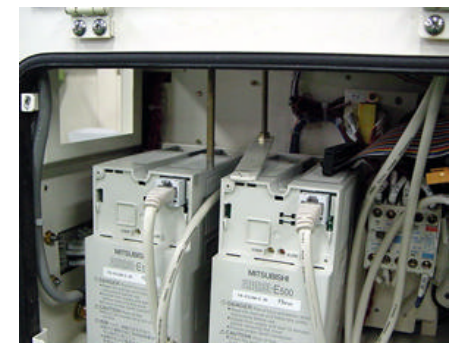

<プリンタ本体を取り外した状態>

「図3」

- (7) プリンタ本体にプリンタケーブルを接続してください。注意)ロックレバーを内側に立たせ確実に固定してください。
- (8)コントローラ正面カバーを取り付けてください。